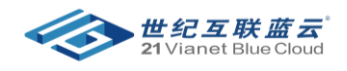

## 在 Azure 门户中管理计费角色

## 第一步:在 AD 中创建一个新用户

| <ul> <li>One with the model</li> </ul>                                                                                                    | 概试 …                                                                                                    |                                                                                                    |                                                                              |                                                                                                    |                                                                                                    | ×                                                                 |
|----------------------------------------------------------------------------------------------------|----------------------------------------------------------------------------------------------------|----------------------------------------------------------------------------------------------------|------------------------------------------------------------------------------|----------------------------------------------------------------------------------------------------|----------------------------------------------------------------------------------------------------|-------------------------------------------------------------------|
| ● 此环境中可用的企业移动性 + 安全性服                                                                                                    | 务目前提供有限预览。                                                                                                    |                                                                                                    |                                                                              |                                                                                                    |                                                                                                    |                                                                   |
| «                                                                                                    | 🕂 添加 \vee 🙁 管理租户                                                                                                    | 🎦 新増功能 🛛 🗔 预览版功能 🛛 🔗 得到                                                                                                    | 到反馈? ~                                                                       |                                                                                                    |                                                                                                    |                                                                   |
| () 概述                                                                                                    |                                                                                                    | an an an an an an an an an an an an an a                                                                                                 |                                                                              | o a contraction and                                                                                                    |                                                                                                    |                                                                   |
| ➡ 预览功能                                                                                                    | <ul> <li>Microsoft Entra 具有更简</li> </ul>                                                                                                    | 里的栗成体验,用于官埋所有身份和访问官埋斋 <sup>法</sup>                                                                                                    | 。试用新的 Microso                                                                | off Entra 官埋中心! [2]                                                                                                    |                                                                                                    |                                                                   |
| 🗙 诊断并解决问题                                                                                                    | 概述 正在监视 属性                                                                                                    | 救程                                                                                                    |                                                                              |                                                                                                    |                                                                                                    |                                                                   |
| 管理                                                                                                    | 搜索租户                                                                                                    |                                                                                                    |                                                                              |                                                                                                    |                                                                                                    |                                                                   |
| 🚨 用户                                                                                                    | the state of the                                                                                                    |                                                                                                    |                                                                              |                                                                                                    |                                                                                                    |                                                                   |
| 24 组                                                                                                    | 基本信息                                                                                                    |                                                                                                    |                                                                              |                                                                                                    |                                                                                                    |                                                                   |
| 🌵 外部标识                                                                                                    | 名称                                                                                                    | est1                                                                                                    | 用户                                                                           | 2                                                                                                    |                                                                                                    |                                                                   |
| 🦾 角色和管理员                                                                                                    | 租户ID                                                                                                    | 653 🗋                                                                                                    | 组                                                                            | 0                                                                                                    |                                                                                                    |                                                                   |
| 🦲 管理单元                                                                                                    | 士亜樹                                                                                                    | onmschina co                                                                                                    | 应用程序                                                                         | 0                                                                                                    |                                                                                                    |                                                                   |
| 🛄 企业应用程序                                                                                                    |                                                                                                    |                                                                                                    | 20-52                                                                        | 0                                                                                                    |                                                                                                    |                                                                   |
| 🖬 设备                                                                                                    | 计可址                                                                                                    |                                                                                                    | 以面                                                                           | U                                                                                                    |                                                                                                    |                                                                   |
| 11. 应用注册                                                                                                    | 警报                                                                                                    |                                                                                                    |                                                                              |                                                                                                    |                                                                                                    |                                                                   |
| Identity Governance                                                                                                    |                                                                                                    |                                                                                                    |                                                                              |                                                                                                    |                                                                                                    |                                                                   |
| ▶ 应用程序代理                                                                                                    | ▲ 即将进行的 MFA 服务                                                                                                    | 5器弃用                                                                                                    |                                                                              |                                                                                                    |                                                                                                    |                                                                   |
|                                                                                                    |                                                                                                    |                                                                                                    |                                                                              |                                                                                                    |                                                                                                    |                                                                   |
|                                                                                                    | 三宮 の 搜索资源、服务和文料                                                                                                    | 省(G+/)                                                                                                    |                                                                              | Ģ                                                                                                    | 0 ©                                                                                                    |                                                                   |
| ■ Microsoft Azure 由世纪互联的<br>主页 > 21V_NCEI_JV_test1   用户 >                                                                                                    | □ ○ 搜索資源、服务和文格                                                                                                    | il(G+/)                                                                                                    |                                                                              | Ð                                                                                                    | ₽ © ©                                                                                                    | R Vitsn C                                                         |
| ■ Microsoft Azure 由世紀互転<br>主页 > 21V_NCEJ_V_test1   用户 ><br>● 用户 …<br>の 膝条 《                                                                                                    | □ 2 理影资源、服务和文化<br>+ 新用户 > ↓ 下载用户                                                                                                    | (G+/) (G+/) (L) 批量操作 ン 〇 刷新 ③ 管理祝風、                                                                                                    | - 圓 删除                                                                       | □ 毎用户 MFA                                                                                                    | ①     ②     ⑦     ③     ⑦     ③     ⑦     ③     ⑦     ⑤     ⑦     ⑦     ⑦     ⑦     ⑦     ⑦     ⑦     ⑦     ⑦     ⑦     ⑦     ⑦     ⑦     ⑦     ⑦     ⑦     ⑦     ⑦     ⑦     ⑦     ⑦     ⑦     ⑦     ⑦     ⑦     ⑦     ⑦     ⑦     ⑦     ⑦     ⑦     ⑦     ⑦     ⑦     ⑦     ⑦     ⑦     ⑦     ⑦     ⑦     ⑦     ⑦     ⑦     ⑦     ⑦     ⑦     ⑦     ⑦     ⑦     ⑦     ⑦     ⑦     ⑦     ⑦     ⑦     ⑦     ⑦     ⑦     ⑦     ⑦     ⑦     ⑦     ⑦     ⑦     ⑦     ⑦     ⑦     ⑦     ⑦     ⑦     ⑦     ⑦     ⑦     ⑦     ⑦     ⑦     ⑦     ⑦     ⑦     ⑦     ⑦     ⑦     ⑦     ⑦     ⑦     ⑦     ⑦     ⑦     ⑦     ⑦     ⑦     ⑦     ⑦     ⑦     ⑦     ⑦     ⑦     ⑦     ⑦     ⑦     ⑦     ⑦     ⑦     ⑦     ⑦     ⑦     ⑦     ⑦     ⑦     ⑦     ⑦     ⑦     ⑦     ⑦     ⑦     ⑦     ⑦     ⑦     ⑦     ⑦     ⑦     ⑦     ⑦     ⑦     ⑦     ⑦     ⑦     ⑦     ⑦     ⑦     ⑦     ⑦     ⑦     ⑦     ⑦     ⑦     ⑦     ⑦     ⑦     ⑦     ⑦     ⑦     ⑦     ⑦     ⑦     ⑦     ⑦     ⑦     ⑦     ⑦     ⑦     ⑦     ⑦     ⑦     ⑦     ⑦     ⑦     ⑦     ⑦     ⑦     ⑦     ⑦     ⑦     ⑦     ⑦     ⑦     ⑦     ⑦     ⑦     ⑦     ⑦     ⑦     ⑦     ⑦     ⑦     ⑦     ⑦     ⑦     ⑦     ⑦     ⑦     ⑦     ⑦     ⑦     ⑦     ⑦     ⑦     ⑦     ⑦     ⑦     ⑦     ⑦     ⑦     ⑦     ⑦     ⑦     ⑦     ⑦     ⑦     ⑦     ⑦     ⑦     ⑦     ⑦     ⑦     ⑦     ⑦     ⑦     ⑦     ⑦     ⑦     ⑦     ⑦     ⑦     ⑦     ⑦     ⑦     ⑦     ⑦     ⑦     ⑦     ⑦     ⑦     ⑦     ⑦     ⑦     ⑦     ⑦     ⑦     ⑦     ⑦     ⑦     ⑦     ⑦     ⑦     ⑦     ⑦     ⑦     ⑦     ⑦     ⑦     ⑦     ⑦     ⑦     ⑦     ⑦     ⑦     ⑦     ⑦     ⑦     ⑦     ⑦     ⑦     ⑦     ⑦     ⑦     ⑦     ⑦     ⑦     ⑦     ⑦     ⑦     ⑦     ⑦     ⑦     ⑦     ⑦     ⑦     ⑦     ⑦     ⑦     ⑦     ⑦     ⑦     ⑦     ⑦     ⑦     ⑦     ⑦     ⑦     ⑦     ⑦     ⑦     ⑦     ⑦     ⑦     ⑦     ⑦     ⑦     ⑦     ⑦     ⑦     ⑦     ⑦     ⑦     ⑦     ⑦     ⑦     ⑦     ⑦     ⑦     ⑦     ⑦     ⑦     ⑦     ⑦     ⑦     ⑦     ⑦     ⑦     ⑦     ⑦     ⑦     ⑦     ⑦     ⑦     ⑦     ⑦     ⑦     ⑦     ⑦     ⑦     ⑦     ⑦     ⑦     ⑦     ⑦     ⑦     ⑦     ⑦ | R                                                                 |
|                                                                                                    | □ ○ 授業資源、服务和文化<br>+ 新用户 > ↓ 下載用户                                                                                                    | (G+/) 11日本 100 (100 (100 (100 (100 (100 (100 (100                                                                                        | ~   圓 删除                                                                     | €                                                                                                    | <ul> <li>Q</li> <li>Q</li></ul>                                                                                                    |                                                                   |
| ■ Microsoft Azure 由世紀互転は<br>主页 > 21V_NCEUV_test1   用户 ><br>● 用户 …          ク 医素       «         ▲ 所有用户顶宽)       ● 申岐日志                                                                                                    | □ ○ 四条資源、服务和文件 ● 四条資源、服务和文件 + 新用户 > ↓ 下数用户 ● 新聞用户 ● 新聞用户                                                                                                    | (G+/) ● 批量操作 ~ ○ 刷新 ③ 管理祝国、 申击成处即可退出预观。 ▼ 添加時速                                                                                           | ~   圓 删除                                                                     | 다<br>日本<br>日本<br>日本<br>日本<br>日本<br>日本                                                                                                    | <ul> <li>Q</li> <li>Q</li></ul>                                                                                                    |                                                                   |
| <ul> <li>■ Microsoft Azure 由世紀互転</li> <li>主页 &gt; 21V_NCEUV_test1   用户 &gt;</li> <li>● 用户 …</li> <li>● 喪素 </li> <li>▲ 所有用户顶页</li> <li>■ 申核日志</li> <li>● 登录日志</li> </ul>                                                                                                    | ● 授業演繹、服务和文件 ● 授業演繹、服务和文件 + 新用户 > ↓ 下戦用户 ● 新健用户 ● 在组织中创建新的内部用户 ●                                                                                                    | <ul> <li>(G+/)</li> <li>● 批量操作 ~ ○ 刷新 ③ 管理祝園</li> <li>● 本品はた即可選出預選。</li> <li>○ 添加確选</li> </ul>                                           | ~ 自 删除                                                                       | €)<br>C <sup>*</sup> 毎用户 MFA                                                                                                    | <ul> <li>〇 ③ ⑦</li> <li>〇 预览功能</li> </ul>                                                                                                    |                                                                   |
| <ul> <li>Microsoft Azure 由世紀互転</li> <li>主页 &gt; 21V_NCEUV_test1   用户 &gt;</li> <li>用户 …</li> <li>ア 喪素 《</li> <li>旅行用户(顶览)</li> <li>車核日志</li> <li>登录日志</li> <li>X 诊断并解决问题</li> </ul>                                                                                                    | 五音 ○ 授素演導、服务和文化<br>+ 新用户 > ↓ 下数用户<br>6 新建用户<br>在国织中创建新的内部用户<br>3 激演分都用户<br>8 激演分都用户                                                                                                    | <ul> <li>(G+/)</li> <li>● 批量操作 ∨ ○ 刷新 ③ 管理视图</li> <li>◆ 本加休选</li> <li>○ 添加保选</li> <li>□ マ 添加保选</li> <li>用户主体名称 II</li> </ul>             | > 前 照床                                                                       | Q □ □ 毎用户 MFA 本地同步已启用                                                                                                    | □ ◎ ⑦ □ □ □ □ □ □ □ □ □ □ □ □ □ □ □ □ □ □ □                                                                                                    |                                                                   |
| <ul> <li>Microsoft Azure 由世紀互転</li> <li>主页 &gt; 21V_NCE(JV_test1   用户 &gt;</li> <li>用户 …</li> <li>ア 喪素 《</li> <li>介 喪素 《</li> <li>介 雨用户(吸泡)</li> <li>申核日志</li> <li>う 登录日志</li> <li>※ 诊断并解决问题</li> <li>管理</li> </ul>                                                                                                    | <ul> <li>● 授業資源、服务和文件</li> <li>+ 新用户 → 上 下駅用户</li> <li>● 新健用户</li> <li>● 新健用户</li> <li>● 超級中的繊維的内部用户</li> <li>● 遊講外部用户</li> <li>● 近調介部用户</li> <li>● FelisaTest FengTest</li> </ul>                                                                                                    | <ul> <li>■ 批量操作 × ○ 刷新 ③ 管理视图 ×</li> <li>● 計量操作 × ○ 刷新 ③ 管理视图 ×</li> <li>● 本品なた即可遇出預改。</li> <li>● マ 添加構造</li> <li>■ 用户主体名称 11</li> </ul> | <ul> <li>一 前 删除</li> <li>用户类型</li> <li>成员</li> </ul>                         | ↓ ↓ ↓ ↓ ↓ ↓ ↓ ↓ ↓ ↓ ↓ ↓ ↓ ↓ ↓ ↓ ↓ ↓ ↓                                                                                                    | ○ ② ⑦ ○ ○                                                                                                    |                                                                   |
| <ul> <li>Microsoft Azure 由世紀互転</li> <li>主页 &gt; 21V_NCEUV_test1   用户 &gt;</li> <li>用户 …</li> <li>印度</li> <li>第</li> <li>新有用户(预知)</li> <li>単核日志</li> <li>登录日志</li> <li>※ 诊断并解决问题</li> <li>管理</li> <li>こ期時的用户(预知)</li> </ul>                                                                                                    | <ul> <li>● 授業資源、服务和文件</li> <li>+ 新用户 → 上 下駅用户</li> <li>● 新健用户</li> <li>● 新健用户</li> <li>● 遊園织中創繊新的内部用户</li> <li>● 遊園分部用户写组织协作</li> <li>● FelisaTest FengTest</li> <li>● Y viewcx</li> </ul>                                                                                                    | <ul> <li>○批量操作 ✓ ○ 刷新 ③ 管理视图 ◆</li> <li>申击此处即可退出预度。</li> <li>▼ 添加筛选</li> <li>用户主体名称 1.</li> </ul>                                        | <ul> <li>) 自 删除</li> <li>用户类型</li> <li>成员</li> <li>成员</li> </ul>             | □     毎用户 MFA       □     毎用户 MFA       本地同步已高用       否       否       否                                                                                                    | ○ ② ⑦ ○ ○<                                                                                                    |                                                                   |
| <ul> <li>Microsoft Azure 由世紀互転</li> <li>主页 &gt; 21V_NCE(JV_test1   用户 &gt;</li> <li>用户 …</li> <li>印度</li> <li>第</li> <li>新有用户(预知)</li> <li>単核日志</li> <li>登录日志</li> <li>※ 诊断并解决问题</li> <li>管理</li> <li>こ 已時約1用户(预知)</li> <li>* 該兩重重</li> </ul>                                                                                                    | <ul> <li>○ 授業資源、服务和文件</li> <li>+ 新用户 ↓ 下駅用户</li> <li>● 新健用户</li> <li>● 新健用户</li> <li>● 遊園代中的總新的内部用户</li> <li>● 遊園分部用户写唱织协作</li> <li>● FelisaTest FengTest</li> <li>● ♥ viewcx</li> </ul>                                                                                                    | <ul> <li>○ 批量操作 ✓ ○ 刷新 ③ 管理初図 ○</li> <li>申击此た即可退出预求。</li> <li>○ 添加時法</li> <li>用户主体名称 11</li> </ul>                                       | <ul> <li>自 删除</li> <li>用户类型</li> <li>成员</li> <li>成员</li> </ul>               | 日<br>日<br>日<br>日<br>日<br>日<br>日<br>中<br>MFA<br>日<br>日<br>日<br>一<br>MFA<br>日<br>日<br>日<br>一<br>MFA<br>日<br>日<br>日<br>一<br>MFA<br>日<br>日<br>日<br>日<br>日<br>日<br>日<br>日<br>日<br>日<br>日<br>日<br>日 | ↓ ② ⑦                                                                                                    | 戻 A型提供反馈:   × 公司名称   2 partner                                    |
| <ul> <li>Microsoft Azure 由世紀互転</li> <li>主页 &gt; 21V_NCE(JV_test1   用户 &gt;</li> <li>用户 …</li> <li>伊 販索 《</li> <li>新有用户(販知)</li> <li>申核日志</li> <li>登录日志</li> <li>診断升解決问题</li> <li>管理</li> <li>こ問時的用户(販加)</li> <li>〒 密码重置</li> <li>&gt; 用户设置</li> </ul>                                                                                                    | <ul> <li>         ・ 新用户         ・ 近下戦用庁         ・ 新用户         ・ 近下戦用庁         ・ 近日県中の繊維的内部用户         ・ 近時の部の内部用         ・         ・         ・</li></ul>                                                                                                    | <ul> <li>14(5+/)</li> <li>計量操作 / () 刷新 (※) 管理视图 /</li> <li>単击此处即可退出预除。</li> <li>「文 添加時选</li> <li>用户主体名称 1.</li> </ul>                    | <ul> <li>自勝許</li> <li> <b>用户类型</b>         成员         成员         </li> </ul> | 日<br>で<br>毎用<br>や<br>MFA<br>本地同步已島用<br>否<br>否                                                                                                    | ↓ ◎ ⑦                                                                                                    | 戻 水 TEST ●   メ   ペ 希望提供反馈:   ×   公司名称   partner   2 partner       |
| <ul> <li>Microsoft Azure 由世紀互联治</li> <li>主页 &gt; 21V_NCE(JV_test1   用户 &gt;</li> <li>用户 …</li> <li>ア 販索 《</li> <li>新有用户(吸泡)</li> <li>申核日志</li> <li>登录日志</li> <li>診断升解決问题</li> <li>管理</li> <li>こ 已懸鈴的用户(吸泡)</li> <li>〒 密码重置</li> <li>ア 用户设置</li> <li>批量慢作結果</li> </ul>                                                                                                    | <ul> <li>         ・ 一般素質源、服务和文体         ・ 一般用户         ・ 上下戦用庁         ・ 一般用户         ・ 上下戦用庁         ・ 一般用中         ・ 一般用中         ・ 一般用中         ・ 一般用中         ・ 一般用中         ・ 一般目的中         ・ 一般目的中         ・ ・・・・・・・・・・・・・・・・・・・・・・・・・・・</li></ul>                                                                                                    | <ul> <li>34(5+/)</li> <li>計量操作 × () 刷新 (※) 管理视图 ×</li> <li>単击此处即可退出预院。</li> <li>マ 添加構造</li> <li>用户主体名称 1.</li> </ul>                     | <ul> <li>) 前時</li> <li>) 前時</li> </ul>                                       | 日<br>で<br>毎用<br>产<br>MFA<br>本<br>地同<br>歩<br>こ<br>名<br>用<br>一<br>新<br>A<br>A<br>A<br>A<br>A<br>A<br>A<br>A<br>A<br>A<br>A<br>A<br>A                                                            | □ ◎ ⑦                                                                                                    | 戻 水正式 ●   メ   次 希望提供反馈:   ×   公司名称   partner   2 partner          |
| <ul> <li>Microsoft Azure 由世紀互联社</li> <li>主页 &gt; 21V_NCEUV_test1   用户 &gt;</li> <li>一 即方 …</li> <li>/ 即方 …</li> <li>/ 即方 …</li> <li>/ 即方 …</li> <li>/ 回方</li> <li>※ 你有用户(例均)</li> <li>章 申依日志</li> <li>&gt; 登录日志</li> <li>※ 诊断开解决问题</li> <li>管理</li> <li>2 已删除的用户(例均)</li> <li>* 密码重置</li> <li>》 用户设置</li> <li>* 批量除作结果</li> <li>- 2 職務</li> <li>- 2 職務</li> <li>- 2 m</li></ul> | <ul> <li>         ・ 新用户         ・ 近下戦用庁         ・ 近下戦用庁         ・ 近日県中の逮新的内部用户         ・ 満済分部用         ・   ・   ・   ・   ・   ・   ・   ・</li></ul>                                                                                                    | <ul> <li>1) 批量操作 / () 刷新 (※) 管理视图 /</li> <li>単击此处即可退出预究。</li> <li>マ 添加構造</li> <li>用户主体名称 II</li> </ul>                                   | <ul> <li>自動除</li> </ul>                                                      | 日<br>〇<br>日<br>一<br>毎用<br>一<br>MFA<br>本<br>地同步已信用<br>香<br>否                                                                                                    | □ ◎ ⑦                                                                                                    | R A 留設供反演?<br>X<br>A 留設供反演?<br>X<br>A 留名称<br>partner<br>2 partner |
| <ul> <li>Microsoft Azure 由世紀互転</li> <li>主页 &gt; 21V_NCEUV_test1   用户 &gt;</li> <li>一 用户 …</li> <li>/</li></ul>                                                                                                    | 本語文字 授業策源、服务和文件   ・ 新用户 シ 上 下載用庁   ・ 新聞用户    ・ 新聞用 ・    ・ 新聞用 ・    ・ 新聞用 ・    ・ 新聞用 ・    ・ 新聞用 ・    ・ 新聞用 ・    ・ 新聞用 ・    ・ 新聞用 ・   ・ 新聞用 ・    ・ 新聞用 ・   ・ 新聞用 ・    ・ 新聞用 ・   ・ 「    ・ 「   ・ 「    ・ 「    ・ 「    ・ 「    ・ 「    ・ 「   ・ 「    ・ 「    ・ 「   ・ 「   ・ 「    ・ 「   ・ 「   ・ 「    ・ 「   ・ 「   ・ 「   ・ 「    ・ 「   ・ 「   ・ 「   ・ 「   ・ 「    ・ 「   ・ 「   ・ 「   ・ 「   ・ 「   ・ 「   ・ 「   ・ 「   ・ 「   ・ 「   ・ 「   ・ 「   ・ 「   ・ 「   ・ 「   ・ 「   ・ 「   ・ 「   ・ 「   ・ 「   ・ 「   ・ 「   ・ 「   ・ 「   ・ 「   ・ 「   ・ 「   ・ 「   ・ 「   ・ 「   ・ 「   ・ 「   ・ 「   ・ 「   ・ 「   ・ 「   ・ 「   ・ 「   ・ 「   ・ 「   ・ 「   ・ 「   ・ 「   ・ 「   ・ 「   ・ 「   ・ 「   ・ 「   ・ 「   ・ 「   ・ 「   ・ 「   ・ 「   ・ 「   ・ 「   ・ 「   ・ 「   ・ 「   ・ 「   ・ 「   ・ 「   ・ 「   ・ 「   ・ 「   ・   ・   ・   ・   ・   ・   ・   ・   ・   ・   ・   ・   ・   ・   ・   ・   ・   ・   ・   ・   ・   ・   ・   ・   ・   ・   ・   ・   ・   ・   ・   ・   ・   ・   ・   ・   ・   ・   ・   ・   ・    ・   ・    ・   ・  < | 第(5+/) ● 批量操作 ✓ ○ 刷新 ③ 管理视图 → 申击此处即可退出规范。 ▼ 添加筛选 用户主体名称 II 1 ○                                                                           | <ul> <li>一 圖 删除</li> <li>用户类型</li> <li>成员</li> <li>成员</li> </ul>             | 日                 ロ             毎用户 MFA                 本地同步已雇用                 五                 五                 五                                                                         | <ul> <li>□</li> <li>○</li> <li>○</li></ul>                                                                                                    | 戻 水 TEST ●   メ   尽 希望提供反馈:   ×   公司名称   partner   2 partner       |

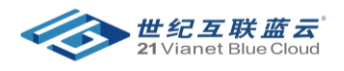

| 主页 > 21V_NCEI_JV_test1   用户 > 月    |                                                                                                    |
|------------------------------------|----------------------------------------------------------------------------------------------------|
| <b>新建用户</b> …<br>21V_NCEI_JV_test1 |                                                                                                    |
| ₽ 得到反馈?                            |                                                                                                    |
| 选择模板                               | ● <b>创建用户</b><br>在组织中创建新用户。<br>● <b>邀请用户</b><br>邀请新的来宾用户与组织进行协作。用户将收到电子邮件邀请,他们可以接受该邀请以开始协作。<br>帮我决定 |
| 标识                                 |                                                                                                    |
| 用户名 * ①                            | nceitest v @ 11tip0503 v 心<br>此处不显示我需要的域名                                                           |
| 姓名* ①                              | nceitest 🗸                                                                                          |
| 名                                  | neci 🗸                                                                                              |
| 姓                                  | test 🗸                                                                                              |
| 创建                                 |                                                                                                    |

## 第二步:进入成本管理+计费,点击访问控制

|                          | 运营   夕 搜索资源、服务和文档(G+/)   |                      | L © © | ୭ ନ - | enceij<br>v_testi   |
|--------------------------|--------------------------|----------------------|-------|-------|---------------------|
| 主页 > 测试账户信息              |                          |                      |       |       |                     |
|                          | 可控制(标识和访问管理)             |                      |       |       | ×                   |
|                          | + 添加 () 刷新 ↓ 导出到 CSV     |                      |       |       |                     |
| ■ 概述                     |                          |                      |       |       |                     |
| 8、访问控制(标识和访问管理)          | ▶ 按姓名或电子邮件地址搜索           | 角色:全部 范围:全部 类型:全部    |       |       |                     |
| ◎ 计费范围                   |                          |                      |       |       | ±006-715-7429-14-1# |
| 成本管理                     | 亚小 1-1 1 1 1 元来(六 1 1 1) |                      |       |       | 招助找丁胂此农             |
| \$、 成本分析                 | 名称                       | 电子邮件                 | 角色    | 范围    | 类型                  |
| 预算     预算                | Desire Largest           | partner.onmschina.cn | 所有者   | 此范围   | 用户                  |
| 帐单                       |                          |                      |       |       |                     |
| ▋ 发票                     |                          |                      |       |       |                     |
| 🧧 付款方式                   |                          |                      |       |       |                     |
| <ol> <li>预留交易</li> </ol> |                          |                      |       |       |                     |
| 🖬 计费对象信息                 |                          |                      |       |       |                     |
| ☆D1n0942                 |                          |                      |       |       |                     |
|                          |                          |                      |       |       |                     |
|                          |                          |                      |       |       |                     |
|                          |                          |                      |       |       |                     |

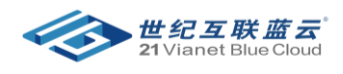

点击 添加 》计费账户参与者,在下拉列表中选择新创建的 ORG ID.

| 三 Microsoft Azure 由世纪互印                           | 送言書  ク 授素資源、服务和文档(G+/)                               | ₽₽₽₽₽₽₽₽₽₽₽₽₽₽₽₽₽₽₽₽₽₽₽₽₽₽₽₽₽₽₽₽₽₽₽₽₽                                    | ooncakenceij<br>21V_NCEI_JV_TESTI |
|---------------------------------------------------|------------------------------------------------------|--------------------------------------------------------------------------|-----------------------------------|
| 主页 > 测试账户信息                                       |                                                      | 添加角色分配<br><sup>MECKP-FE®</sup><br><sup>角色 •</sup> ⊙                      | × •                               |
| [ 概述                                              | · + 添加 · ○ 陶新 · 业 导出到 CSV   回 删除   A <sup>2</sup> 反馈 | <ul> <li>         计费帐户所有者         管理所有内容(发票、计费信息、权限、策略等)     </li> </ul> |                                   |
| % 访问控制(标识和访问管理)                                   | 户 按姓名或电子邮件地址搜索 角色:全部 范围:全部 类型                        | <ul> <li>         ・         ・         ・</li></ul>                        |                                   |
| <ul> <li>计费范围</li> </ul>                          | 显示 1-1 个结果(共 1 个)                                    | ■ 理時代線と27回3月1934<br>○ 计费帐户读者<br>仅供直看访问权限                                 |                                   |
|                                                   | 名称 电子邮件                                              |                                                                          |                                   |
| 3、 nk4-55 ftr<br>(3) 预算                           |                                                      | 田户,損或成用*①                                                                |                                   |
|                                                   |                                                      |                                                                          |                                   |
| <ul> <li>□ 友票</li> <li>□ 付款方式</li> </ul>          |                                                      |                                                                          |                                   |
| ① 预留交易                                            |                                                      |                                                                          |                                   |
| ➡ 计费对象信息                                          |                                                      |                                                                          |                                   |
| 产品和服务                                             |                                                      |                                                                          | a                                 |
| <ul> <li>「</li> <li>「</li> <li>新報・決会和益</li> </ul> | <上一页 第 1 → 页共1页 下一页>                                 | 海动口 取消                                                                   | 5                                 |

## 添加完成后,刷新页面,即可显示新添加的管理员账户。

| 主页 > 测试账户信息                                               |                     |                    |            |     |         |  |
|-----------------------------------------------------------|---------------------|--------------------|------------|-----|---------|--|
|                                                           | 列控制(标识和访问管理)        |                    |            |     | ×       |  |
|                                                           | + 添加 💍 刷新 🞍 导出到 CSV | 💼 删除 🛛 🛜 反馈        |            |     |         |  |
| - 概述<br>名 访问控制(标识和访问管理)                                   | ▶ 按姓名或电子邮件地址搜索      | 角色:全部 范围:全部 类型:全部  |            |     |         |  |
| <ul> <li>         · · · · · · · · · · · · · · ·</li></ul> |                     |                    |            |     |         |  |
| 成本管理                                                      | 显示 1-2 个结果(共 2 个)   |                    |            |     | 帮助我了解此表 |  |
| \$、 成本分析                                                  | 名称                  | 电子邮件               | 角色         | 范围  | 类型      |  |
| ③ 预算                                                      | Libration anjitan   | artner.onmschin    | na.cn 所有者  | 此范围 | 用户      |  |
| 帐单                                                        | nceitest            | 132.partner.onmsch | ina.cn 参与者 | 此范围 | 用户      |  |
| ■ 发票                                                      |                     |                    |            |     |         |  |
| 🧧 付款方式                                                    |                     |                    |            |     |         |  |
| ① 预留交易                                                    |                     |                    |            |     |         |  |
| □ 计费对象信息                                                  |                     |                    |            |     |         |  |